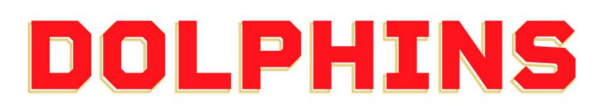

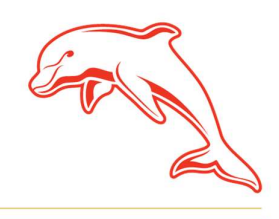

dolphinsnrl.com.au

Corner Klingner & Ashmole Roads, Redcliffe QLD 4020

# ном то

### **TRANSFER YOUR MEMBERSHIP TICKET(S)**

For Glass House Club, 10 Game, 7 Game, 4 Game, and 1 Game Members

1. Using your Mobile Phone, go to the <u>MyDolphins</u> home page and click the Sign In icon located in the top right corner.

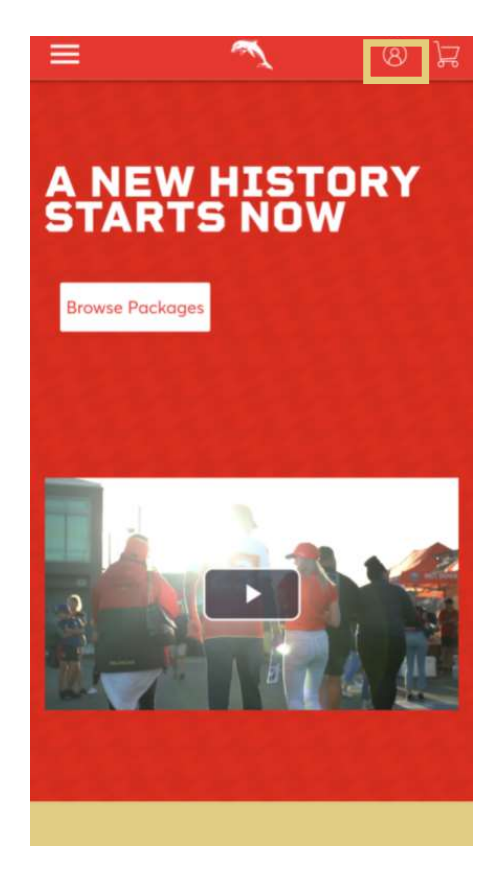

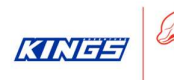

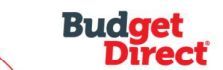

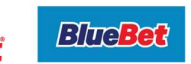

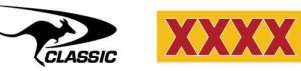

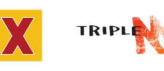

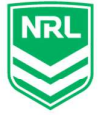

2. Enter the email address associated with your account then click **Next**.

This is the email address you nominated at the time of sign up. Please note only the primary account holder is set up to access the MyDolphins Account.

|    | My Dolphins NRL Account 🛛 🗙                                                                                                    |
|----|----------------------------------------------------------------------------------------------------|
|    | Sign In                                                                                                    |
|    | Email Address *                                                                                                    |
|    | membership@dolphinsnrl.com.au                                                                                                    |
|    | Make sure you sign in with your Dolphins NRL Account<br>Manager email and password. This may be different from your<br>personal Ticketmaster account. |
|    | Don't have a Dolphins NRL Account? Create Account                                                                                                    |
|    | Next                                                                                                    |
| 3. | Enter your password then click <b>Sign In.</b>                                                                                                    |

| My Dolphins NRL Account | ×       |  |
|-------------------------|---------|--|
| Sign In                 |         |  |
| Password *              |         |  |
|                         | SHOW    |  |
| Remember Me             |         |  |
| Forgot Password?        | Sign In |  |

4. Once logged in, select the **Menu icon** in the top left corner.

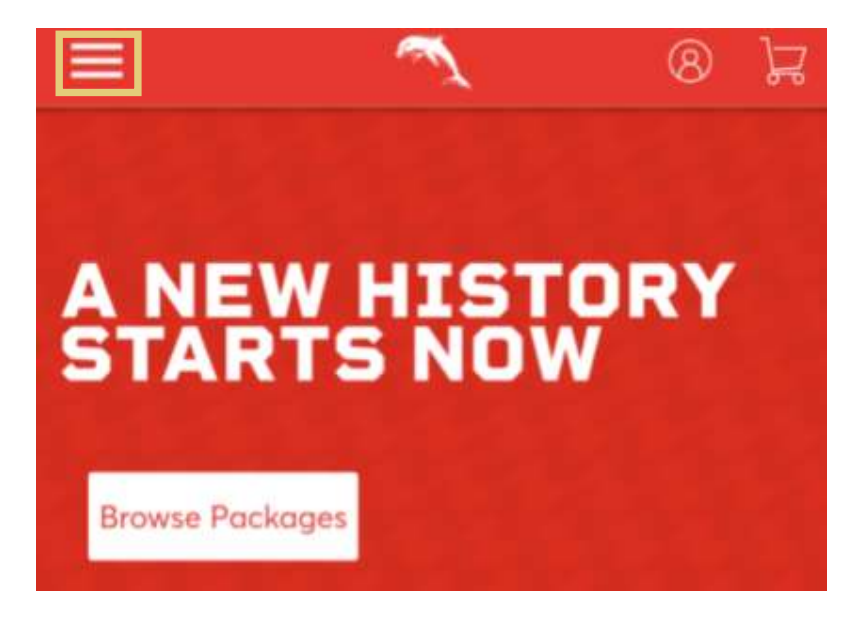

5. Select **My Account**, then select **My Events** from the drop-down menu.

| ×                 | <b>A</b> | C | Å |
|-------------------|----------|---|---|
| Home              |          |   |   |
| Browse Membership |          |   |   |
| Member Zone       |          |   | ~ |
| My Account        |          |   | ^ |
| My Events         |          |   |   |
| My Invoices       |          |   |   |
| My Profile        |          |   |   |

6. On this page you can view your digital Dolphins membership tickets. Click **Select Event** on the game you wish to transfer to a friend.

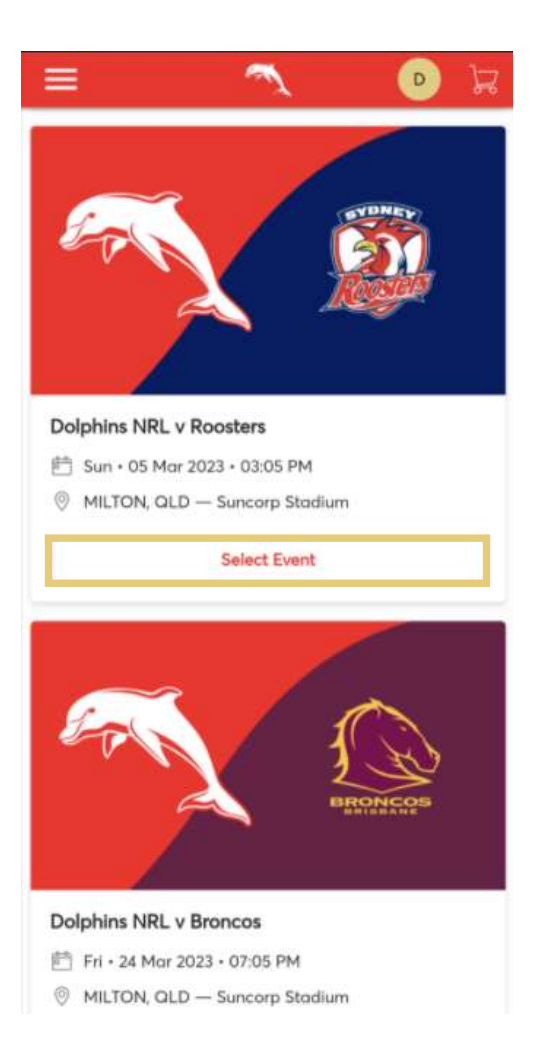

7. Here you can see the game and seating details. The interface will look slightly different depending whether you are using an iPhone or Android device.

### For iPhone Users

#### Select your seat details

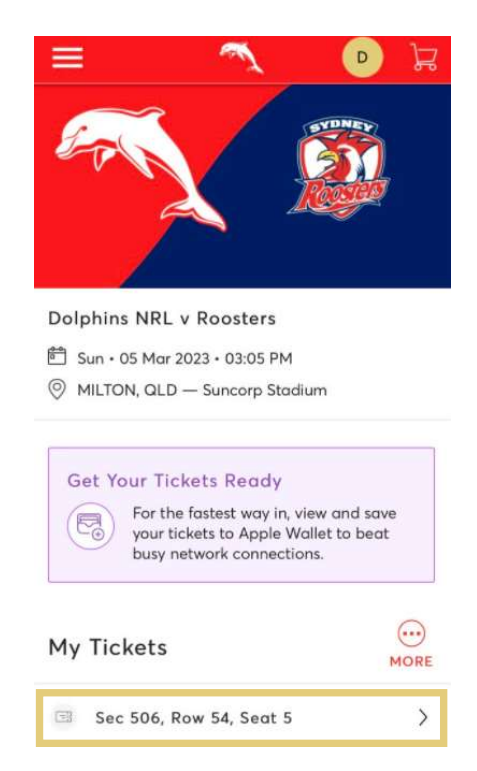

#### Select Transfer

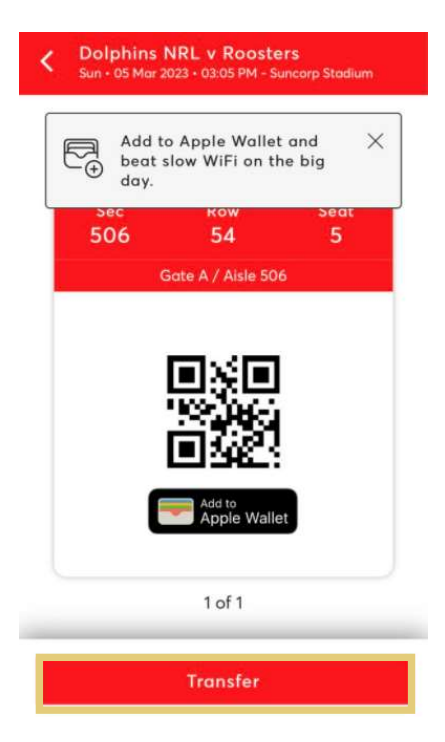

# For Android Users

### Select your **seat details**

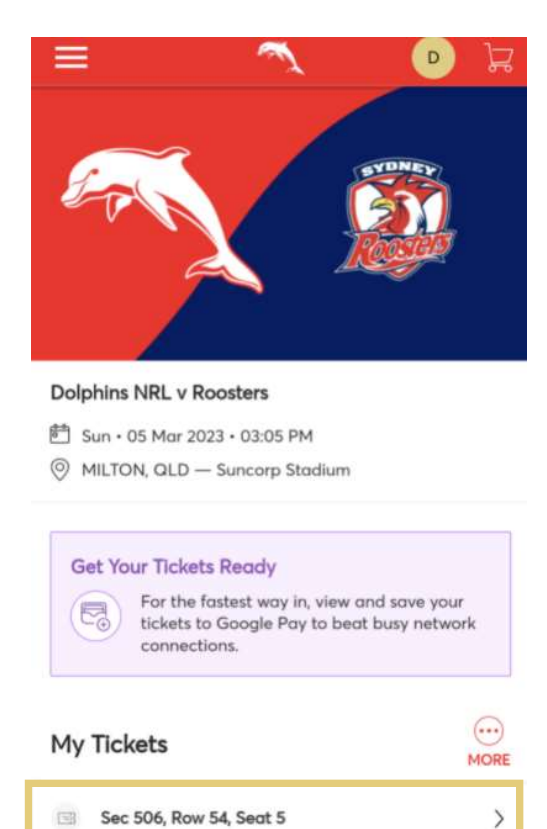

## Select Transfer

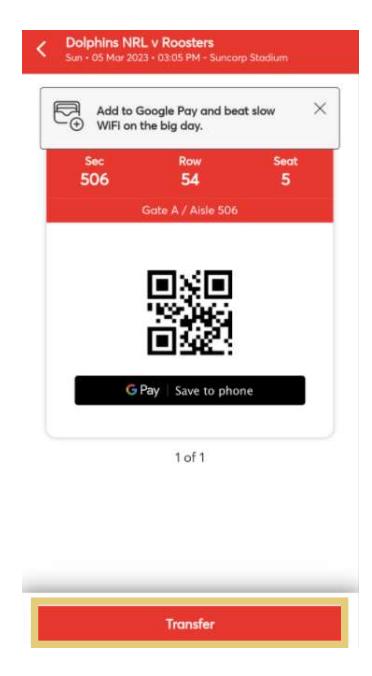

### 8. Select the seat you wish to transfer and tap Continue.

If you hold multiple seats and only wish to pass on one of them, only select the specific seat.

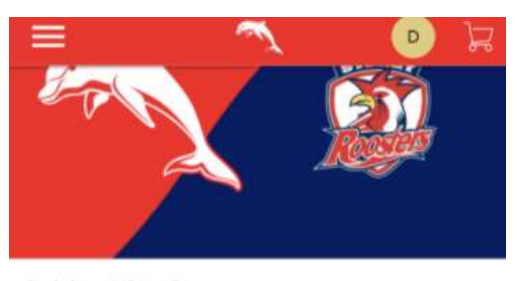

#### **Dolphins NRL v Roosters**

- 菅 Sun・05 Mar 2023・03:05 PM
- MILTON, QLD Suncorp Stadium

#### **Transfer Tickets**

Select the tickets for this event that you would like to transfer. Once selected, click Continue.

| Only transfer tickets to people you know<br>and trust to help everyone stay safe and<br>socially distanced. |                  |          |  |
|----------------------------------------------------------------------------------------------------|------------------|----------|--|
| Select                                                                                                    | All (1)          | 7        |  |
| Sec 50                                                                                                    | )6, Row 54, Seat | : 5      |  |
|                                                                                                    | Cancel           | Continue |  |

# 9. Enter the details of the recipient and tap Transfer

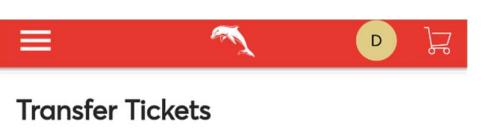

Add a new recipient or select an existing recipient to transfer the selected tickets to. Once selected, click Transfer. To edit the tickets you are transferring, click Edit.

#### Add A New Recipient

| First Name *              |          |  |  |  |  |
|---------------------------|----------|--|--|--|--|
| Phinny                    |          |  |  |  |  |
| Last Name *               |          |  |  |  |  |
| The Dolphin               |          |  |  |  |  |
| Email *                   |          |  |  |  |  |
| phinny@dolphinsnrl.com.au |          |  |  |  |  |
| Add a Message (Optional)  |          |  |  |  |  |
| #PhinsUp                  |          |  |  |  |  |
|                           |          |  |  |  |  |
| Cancel                    | Transfer |  |  |  |  |

#### 10. This will trigger an email to be sent to your recipient.

**Please note:** Your recipient must accept the tickets to complete the transfer. If they do not have a My Dolphins Account Manager it will prompt them to create one to load their ticket.

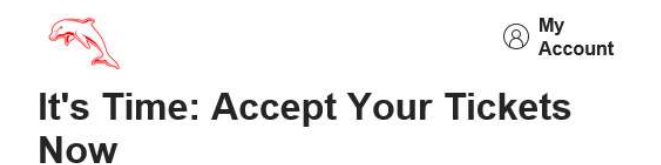

Dolphins just sent you 1 Dolphins NRL ticket(s).

A message from Dolphins NRL:

Here's my Ticket!

Accept Tickets

Accept by Sat • 18 Feb 2023 • 06:05 PM

#### How to Accept Your Transfer

- 1. On your smartphone, tap the Accept Tickets button above.
- Sign in with your Dolphins NRL account, or create one, to accept your tickets. (The email and password for your Dolphins NRL account may be different from your Ticketmaster account.)
- 3. Keep an eye out for a follow-up email with instructions on how to view and save your tickets for the big day.